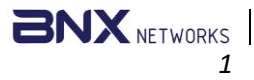

## POS USER GUIDE

http://www.bnxnetworks.com

## Version: 19.0.01

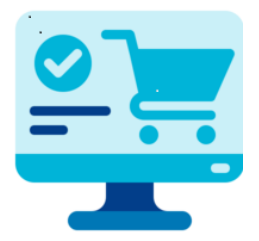

#### Contact:

USA: 2135 City Gate Ln #300 Naperville, IL 60563, USA Phone: +1 847 990 0525 /1 800 400 1056

**BD:** House: 43, Road: 03, Nikunjo-1, Dhaka, Bangladesh Phone: +8801796633098, +8801715012139

Email: <a>support@bnxnetworks.com</a>

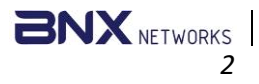

## **POS Installation Instructions**

## Contents

| POS Installation Instructions | 2  |
|-------------------------------|----|
| Install SQL Express           | 3  |
| Install Application:          | 4  |
| Home                          | 8  |
| Step-1. Home Page             | 8  |
| System Administrator          | 8  |
| Step-1. Register as Admin     | 8  |
| Step-2. Login as Admin        | 9  |
| Step-3. Add Company           | 9  |
| Step-4. Admin Home Page       | 9  |
| Step-5. Add New Item          | 10 |
| Add Type:                     | 10 |
| Step-09. Sales                | 11 |

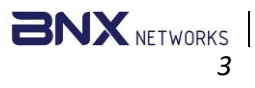

## **Install SQL Express**

- Download SQL from Microsoft website - <u>Download Microsoft® SQL Server® 2019</u> <u>Express from Official Microsoft Download</u> Center
- 2. Open the downloaded **SQL Server Express** installer file.
- In the installation window, select the option
   Download Media

| Basic                                                                                                    | Custom                                                                                                    | Download Media                                                                               |
|----------------------------------------------------------------------------------------------------|----------------------------------------------------------------------------------------------------|----------------------------------------------------------------------------------------------|
| Select Basic installation type to<br>install the SQL Server Database<br>Engine feature with default<br>configuration. | Select Custom installation type<br>to step through the SQL Server<br>installation wizard and choose<br>what you want to install. This<br>installation type is detailed and<br>takes longer than running the<br>Basic install. | Download SQL Server setup file<br>now and install them later on a<br>machine of your choice. |

- 4. Select LocalDB.
- 5. Click on **Download** to install the Local DB setup.

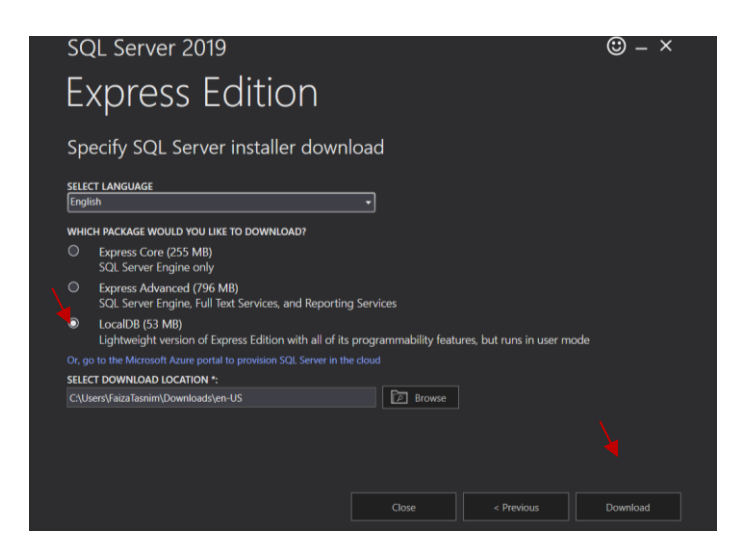

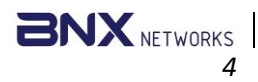

6. Click on the **Open folder** to install the SQL server.

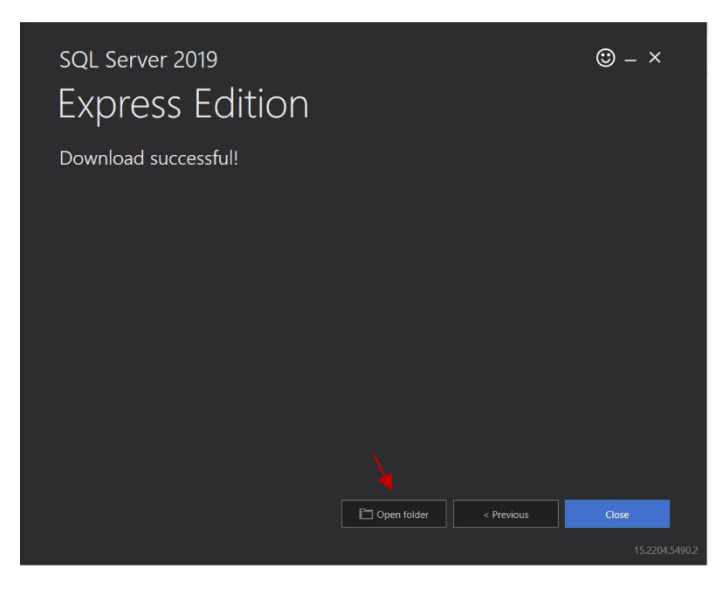

#### Microsoft SQL Server 2019 LocalDB

- 7. **Double-click** on the **setup.exe file** to begin the installation.
- 8. Then click on **next-> next** and do the regular installation.

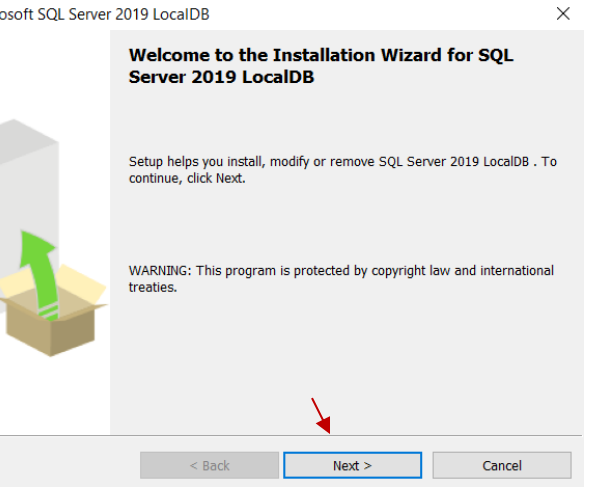

## **Install Application:**

1. Double-click on the downloaded setup.exe file to begin the installation.

| 3 |           |   |   |   |                           |                 |            |           |       |                  |
|---|-----------|---|---|---|---------------------------|-----------------|------------|-----------|-------|------------------|
| Ģ | lõ        |   | Ċ | Û | ↑ Sort - 🛛 🗮 View -       | C Extract all   |            |           |       |                  |
| N | lame      | ^ |   |   | Туре                      | Compressed size | Password p | Size      | Ratio | Date modified    |
| 0 | POS.msi   |   |   |   | Windows Installer Package | 12,108 KB       | No         | 12,950 KB | 7%    | 9/8/2024 9:08 AM |
|   | setup.exe |   |   |   | Application               | 238 KB          | No         | 539 KB    | 56%   | 9/8/2024 9:08 AM |
|   |           |   |   |   |                           |                 |            |           |       |                  |
|   |           |   |   |   |                           |                 |            |           |       |                  |
|   |           |   |   |   |                           |                 |            |           |       |                  |
|   |           |   |   |   |                           |                 |            |           |       |                  |

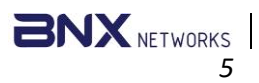

2. Click on Next to proceed through the setup steps.

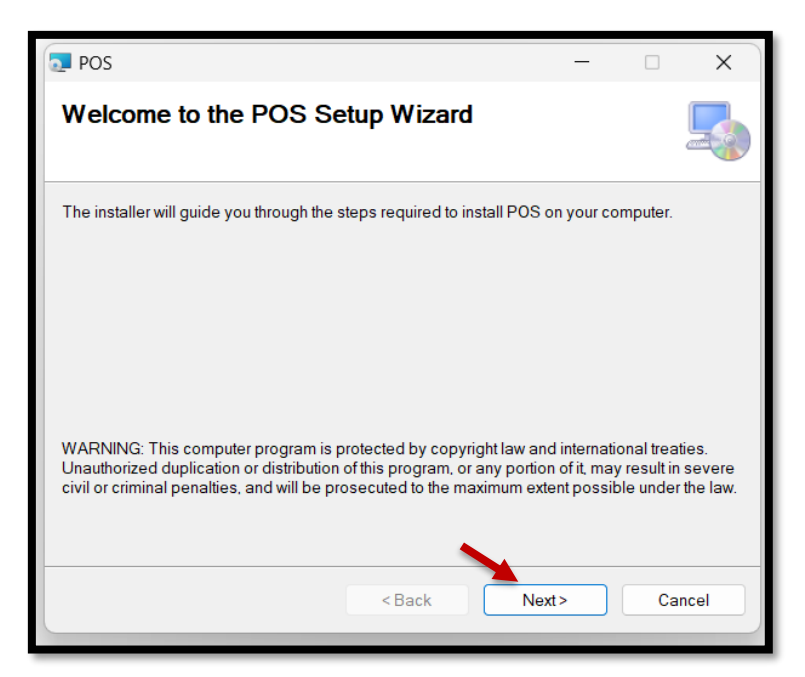

# Call +1 847 990 0525 or email <u>support@bnxnetworks.com</u> for installation help.

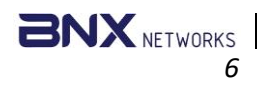

#### 3. Click Next

| T POS                                                                                              | - (         | ×      |
|----------------------------------------------------------------------------------------------------|-------------|--------|
| Select Installation Folder                                                                         |             |        |
| The installer will install POS to the following folder.                                            |             |        |
| To install in this folder, click "Next". To install to a different folder, enter it I<br>"Browse". | below or cl | lick   |
| <u>F</u> older:                                                                                    |             |        |
| C:\Program Files (x86)\BNX Networks Inc\POS\                                                       | Bro         | owse   |
|                                                                                                    | Disl        | k Cost |
| Install POS for yourself, or for anyone who uses this computer.                                    |             |        |
| CEveryone                                                                                          |             |        |
| O Just me                                                                                          |             |        |
| < Back Next>                                                                                       |             | Cancel |

#### 4. Click on Next

| POS                                        |                |      | _ |    | ×    |
|--------------------------------------------|----------------|------|---|----|------|
| Confirm Installation                       |                |      |   |    | 5    |
| The installer is ready to install POS on y | your computer. |      |   |    |      |
| Click "Next" to start the installation.    |                |      |   |    |      |
|                                            |                |      |   |    |      |
|                                            |                |      |   |    |      |
|                                            |                |      |   |    |      |
|                                            |                |      |   |    |      |
|                                            |                |      |   |    |      |
|                                            |                |      |   |    |      |
|                                            |                |      |   |    |      |
|                                            | < Back         | Next | > | Ca | ncel |

5. Click on **Close** to finish.

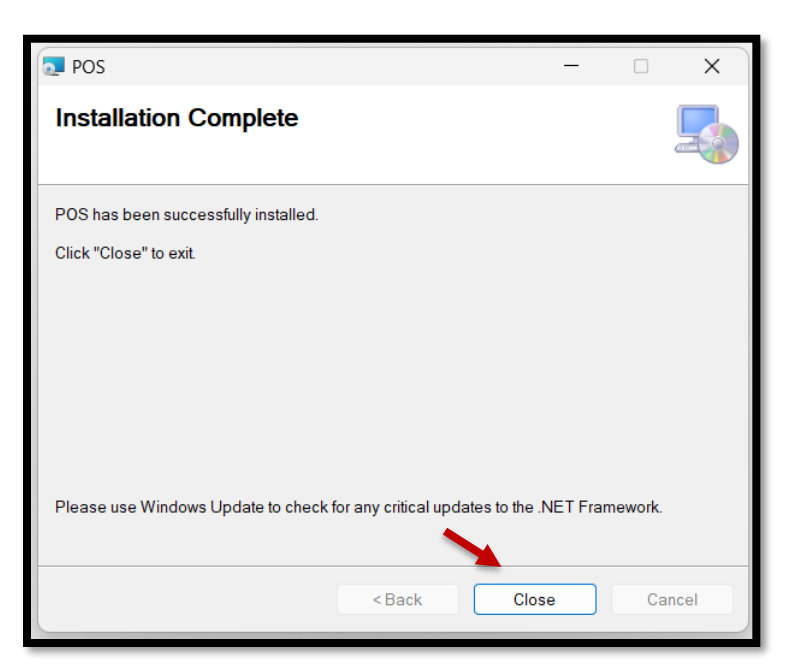

6. Installation complete, the application will be visible as a shortcut on your desktop.

7. You can now double-click the **icon** on your desktop to launch the application.

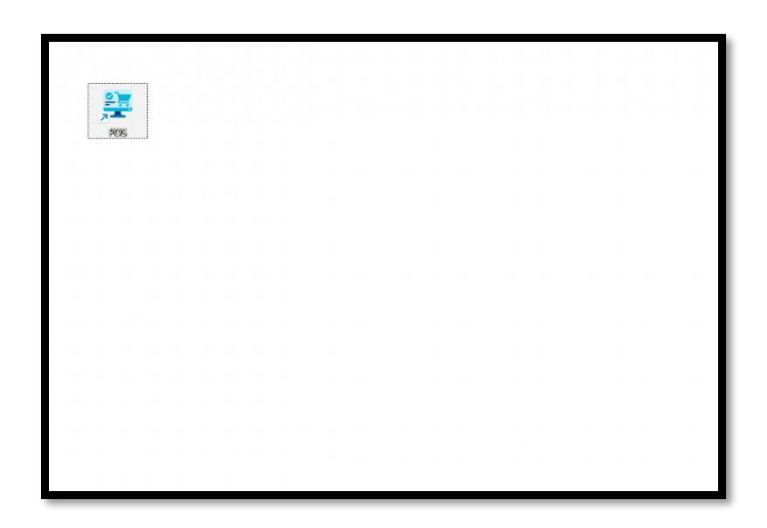

BNX NETWORKS

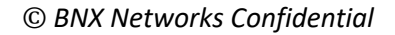

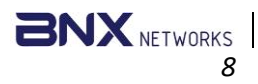

## Home

Step-1. Home Page

- Open the Application
- Go to Login for login as a system administrator or a cashier

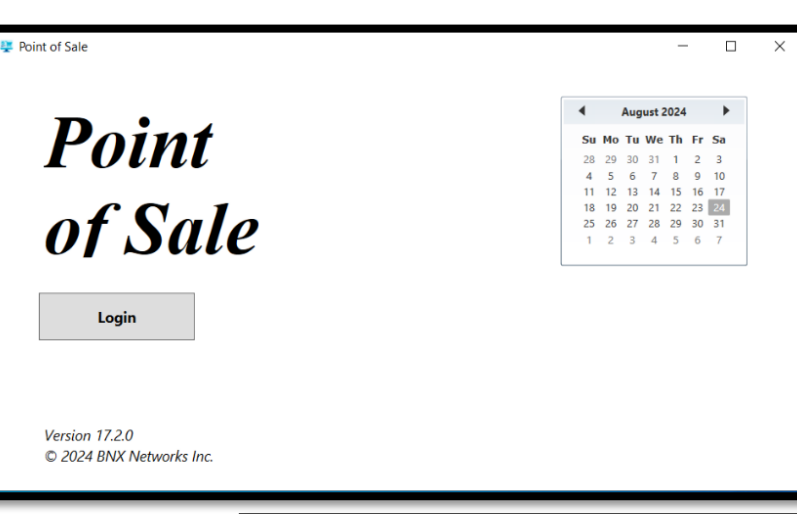

## System Administrator

## Step-1. Register as Admin

- Register as a System Administrator with valid credentials.

| Create User Account            | -     |   | × |
|--------------------------------|-------|---|---|
| Get Started                    |       |   |   |
| Get Started                    |       |   |   |
| Name                           |       |   | _ |
| Admin                          |       |   |   |
| Username                       |       |   | _ |
| Admin                          |       |   |   |
| Email                          |       |   | _ |
| admin@gmail.com                |       |   |   |
| Role                           |       |   | - |
| System Administrator           |       | • |   |
| Password                       |       |   | _ |
| @dmin@123                      |       |   |   |
| Confirm Password               |       |   | _ |
| @dmin@123                      |       |   |   |
| Show Password                  |       |   |   |
| Degister                       | Clear |   |   |
| Register                       | Clear |   |   |
| Already have an account? Login |       |   |   |

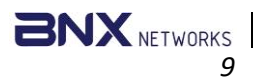

## Step-2. Login as Admin

- Login as a System Administrator with valid credentials.

| POS Login |                                             | - | × |
|-----------|---------------------------------------------|---|---|
|           | Log in to your account                      |   |   |
|           |                                             |   |   |
|           | Username                                    |   |   |
|           | Admin                                       | ] |   |
|           | Password                                    |   |   |
|           | @dmin123@                                   |   |   |
|           | ✓ Show Password<br>Login                    |   |   |
|           | Don't have an account? Register             |   |   |
|           |                                             |   |   |
|           |                                             |   |   |
|           | ©2024 BNX Networks Inc. All rights reserved |   |   |
|           |                                             | _ |   |

| 🖳 Company Information | _          | - 🗆 | × |
|-----------------------|------------|-----|---|
| Company li            | nformation |     |   |
| Name                  |            |     |   |
| BNX                   |            |     |   |
| Email                 |            |     |   |
| bnx@bnxnetworks.co    | m          |     |   |
| Phone                 |            |     |   |
| +8801715012139        |            |     |   |
| Address               |            |     |   |
| Nikunjo, Dhaka        |            |     |   |
| X                     |            |     |   |
| Register              | Cle        | ar  |   |
|                       |            |     |   |

## Step-3. Add Company

- The Company Information page will pop up.
- Fill in all the information with the correct credentials and save it.

## Step-4. Admin Home Page

- See the homepage

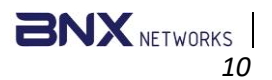

 Get the necessary options like Users, company,profile, settings, purchase, delivery, supplier, reports, sale, etc.

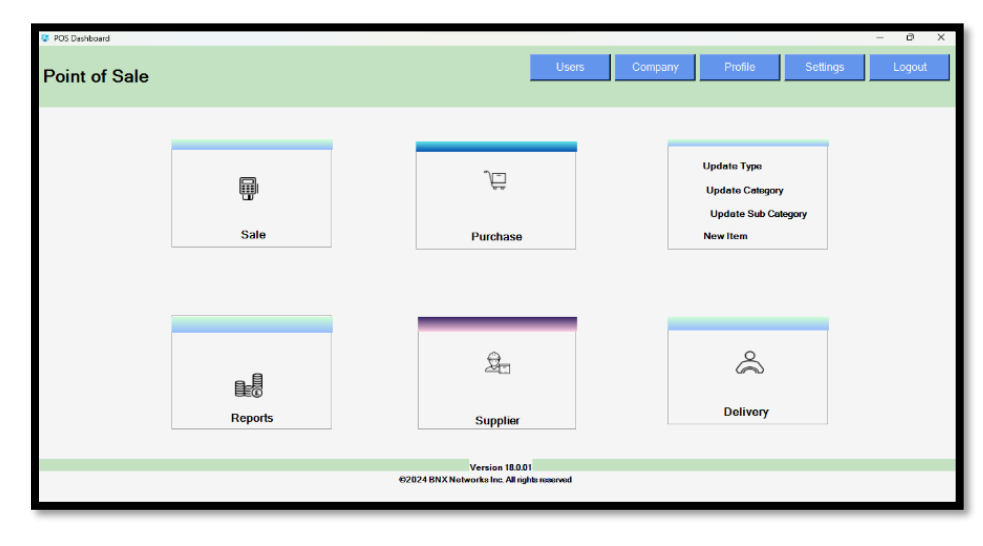

## Step-5. Add New Item

 To add the new item, you must first add type, category, and sub-category.
 Add Type: First, go to update type

| POS Dashboard |         |                                                                | – ā X                                                 |
|---------------|---------|----------------------------------------------------------------|-------------------------------------------------------|
| Point of Sale |         | Users                                                          | Company Profile Settings Logout                       |
|               |         |                                                                |                                                       |
|               | I       | ĴË                                                             | Updato Typo<br>Updato Category<br>Updato Sab Category |
|               | Sale    | Purchase                                                       | New Item                                              |
|               |         |                                                                |                                                       |
|               | ₽.      | 2 <sub>5</sub>                                                 | \$                                                    |
|               | Reports | Supplier                                                       | Delivery                                              |
|               |         |                                                                |                                                       |
|               |         | Version 18.0.01<br>©2024 BNX Networks Inc. All rights reserved |                                                       |
|               |         |                                                                |                                                       |

## Request details user guide at <u>support@bnxnetworks.com</u> Call +1 847 990 0525

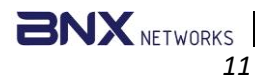

## Step-09. Sales

- Go to sales
- Scan barcode, product with barcode will visible their
- Also, can add product from Product tree and search product.
- Add Percentage of Tax

- Enter the quantity and price of the product
- Click on Enter
- Product will be add and visible in list.

| Type Quantity        |                      |                             |             | × |
|----------------------|----------------------|-----------------------------|-------------|---|
| Product :            | Xiaomi               |                             |             | _ |
| Purchase Price :     | 20000                | Enter Quantity              | 2           |   |
| Available Quantity : | 6                    | Enter Price                 | 20000       |   |
| Average Price:       | 20000<br>After Enter | Quantity and Price Please I | Press Enter |   |

- Select the specific product
- Click on Add discount
- Add the percentage of discount and confirm it

| Sale<br>BNX Networ                                             | rks                                |                                            |                                        |                    |                                    |                                      |                                      |                                          | Saturo<br>11                         | day, August 24, 2024<br>L:54:10 AM            |
|----------------------------------------------------------------|------------------------------------|--------------------------------------------|----------------------------------------|--------------------|------------------------------------|--------------------------------------|--------------------------------------|------------------------------------------|--------------------------------------|-----------------------------------------------|
| Product Name Beverage Coke Mojo Mojo                           | Transcaction No<br>Date<br>Barcode | 20240824<br>Saturday,<br>Scan Borcos       | 1001<br>August 24<br>le Here           | , 2024             |                                    | ]                                    |                                      |                                          |                                      | Search Product                                |
| E Phone<br>E Smacks<br>E Cake<br>E Dan Cake<br>⊢Chocolate Cake | ld<br>2<br>→ 3<br>4                | Descriptior F<br>Xiaomi<br>Chocola<br>Mojo | Price(5)<br>20000.00<br>20.00<br>40.00 | Qty<br>2<br>1<br>2 | Discount<br>800.00<br>0.00<br>0.00 | Total<br>39,200.00<br>20.00<br>80.00 | Category<br>Mobile P<br>Cake<br>Coke | SubCategc<br>Android<br>Dan Cake<br>Mojo | Delete<br>Delete<br>Delete<br>Delete | Add Discount Settle Payment Daily Sales Close |
|                                                                |                                    | Enter T<br>Total An                        | ax (%)<br>nount                        | 0.0<br>3           | 00<br>9,30                         | 90.e                                 | 90                                   | Sales<br>Disco<br>Tax<br>Total           | Total<br>unt                         | 40,100.00<br>800.00<br>0.00<br>39,300.00      |

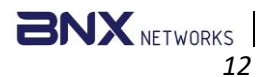

| 🐺 frmDiscount   |          | - | × |
|-----------------|----------|---|---|
|                 | Discount |   |   |
| Price           | 40000    |   |   |
| Discount (%)    | 2        |   |   |
| Discount Amount | 800.00   |   |   |
|                 | Confirm  |   |   |
|                 |          |   | 1 |

- Click on Settle payment
- Click on Payment

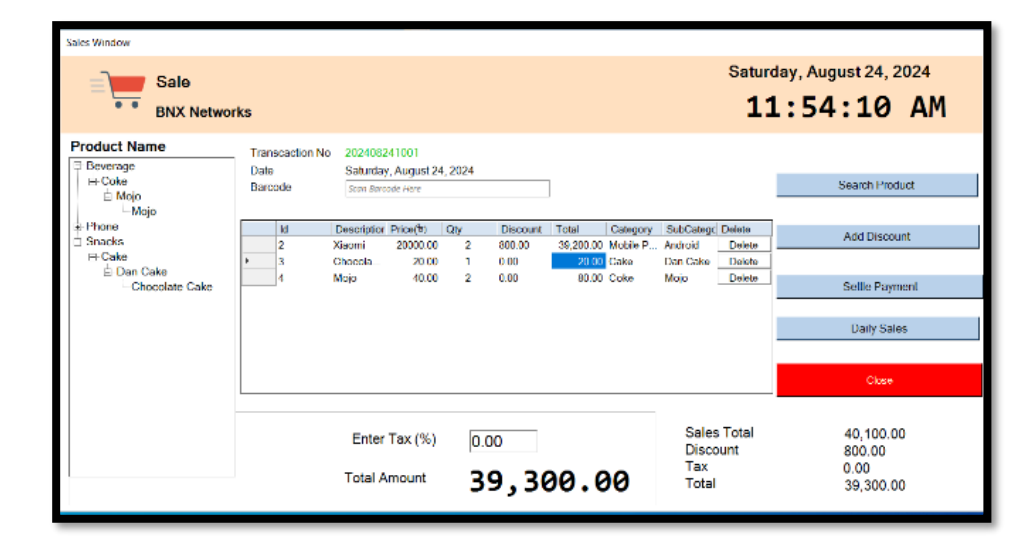

- Enter all the information
- Enter paid amount.
- Select payment method
- If printer is connected then Invoice will print automatically.

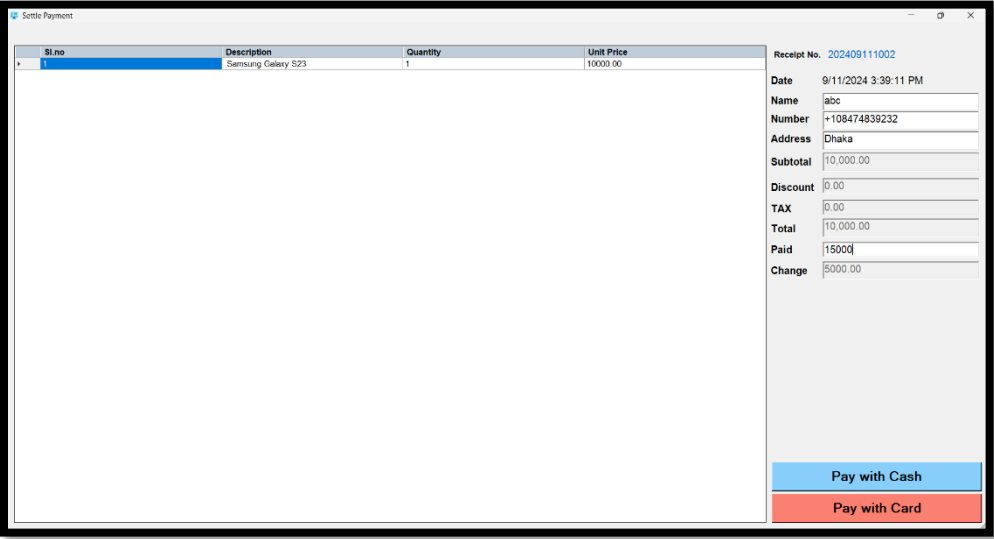

#### THE END